## Handleiding Gegevensset aanmaken

Met een gegevensset wordt aangegeven welke patiëntgegevens geëxporteerd moeten worden. Bijvoorbeeld: naam, geboortedatum, afgiftedatum van een medicijn, datum van een verwijzing enz.. Een export wordt op een al bestaand project uitgevoerd.

## Aanmaken gegevensset

Een gegevensset wordt aangemaakt vanuit Projecten>>Gegevenssets. Klik links onder op "Nieuwe gegevensset".

|           | Promedico          | D-ASP v. 7.30.1                                   |                |                  |           |   | Aangemeld als | Aruba test 🛛 😽  | 2 📀          | E @       | 🤨 📲      |
|-----------|--------------------|---------------------------------------------------|----------------|------------------|-----------|---|---------------|-----------------|--------------|-----------|----------|
|           | Test, T.e.s.t. / / | 01-01-1960 (54) / Vrouw / BSN: onbekend           |                |                  |           |   |               |                 |              |           |          |
|           | Test 7, 9999XX, Te | est, AB                                           |                |                  |           |   | OPT-IN = ?    | 234567 / UO AZ\ | / (5000) / I | ON status | afgemeld |
| Projecten | > Populaties       | Gegevenssets Projecten Registratie Export R       | esultaten Grie | 0                |           |   |               |                 |              |           |          |
|           |                    |                                                   |                |                  |           |   |               |                 |              |           |          |
|           |                    |                                                   |                |                  |           |   |               |                 |              |           |          |
|           |                    | Lokale gegevenssets                               |                |                  |           |   |               |                 |              |           |          |
|           |                    | Naam                                              | Aangemaakt     | Laatst gewijzigd | Verwijder |   |               |                 |              |           |          |
|           |                    | BEPALING                                          | 07-08-2014     | 07-08-2014       | <b>1</b>  |   |               |                 |              |           |          |
|           |                    | bloeddruk                                         | 17-06-2013     | 17-06-2013       | <b>1</b>  |   |               |                 |              |           |          |
|           |                    | BMI                                               | 01-02-2013     | 01-02-2013       | <b>1</b>  |   |               |                 |              |           |          |
|           |                    | Cholesterol                                       | 08-05-2014     | 08-05-2014       | 1         |   |               |                 |              |           |          |
|           |                    | Contactsoort                                      | 10-02-2014     | 10-02-2014       | 8         |   |               |                 |              |           |          |
|           |                    | Diabetes                                          | 01-02-2013     | 01-02-2013       | 3         |   |               |                 |              |           |          |
|           |                    | Gegevenset NAW                                    | 15-05-2014     | 15-05-2014       | <b>B</b>  |   |               |                 |              |           |          |
|           |                    | Hba1c                                             | 04-02-2013     | 04-02-2013       | 1         |   |               |                 |              |           |          |
|           |                    | 1 2 3                                             |                |                  |           | ۲ |               |                 |              |           |          |
|           |                    |                                                   |                |                  |           |   |               |                 |              |           |          |
|           |                    |                                                   |                |                  |           |   |               |                 |              |           |          |
|           |                    |                                                   |                |                  |           |   |               |                 |              |           |          |
|           |                    | Landelijke gegevenssets                           |                |                  |           |   |               |                 |              |           |          |
|           |                    | Naam                                              | Aangemaakt     | Laatst gewijzigd |           |   |               |                 |              |           |          |
|           |                    | Er zijn geen landelijke gegevenssets beschikbaar. |                |                  |           |   |               |                 |              |           |          |
|           |                    |                                                   |                |                  |           |   |               |                 |              |           |          |
|           |                    |                                                   |                |                  |           |   |               |                 |              |           |          |
|           |                    |                                                   |                |                  |           |   |               |                 |              |           |          |
|           |                    |                                                   |                |                  |           |   |               |                 |              |           |          |
| 🖅 Nieuwe  | gegevensset        |                                                   |                |                  |           |   |               |                 |              |           |          |
|           | negat konjäran     |                                                   |                |                  |           |   |               |                 |              |           |          |
|           | ansaet kopieren    |                                                   |                |                  |           |   |               |                 |              |           |          |
|           |                    |                                                   |                |                  |           |   |               |                 |              |           |          |

Onderstaand venster zal openen.

Hier vullen we de naam in van de export.

Door gebruik te maken van de pijltjes onderin gaan we naar een volgend tabblad.

| Promedic                                                                                                    | o-ASP v. 7.30.1                                          |                   |               |  |  | Aangemeld als | Aruba test     | } 2 0         | E 😳        | <b>N</b> 49 |
|----------------------------------------------------------------------------------------------------|----------------------------------------------------------|-------------------|---------------|--|--|---------------|----------------|---------------|------------|-------------|
| Rumbastraat 7, 9                                                                                                    | 999XX, Dakota, AB                                        |                   |               |  |  | OPT-IN = ?    | 2356987 / UO A | 2∨ (5000) / I | ON status: | afgemeld    |
| Projecten > Populatie                                                                                                    | es <u>G</u> egevenssets Pr <u>oj</u> ecten <u>R</u> egis | tratie Export Res | ultaten Griep |  |  |               |                |               |            |             |
| Algemeen<br>Patient<br>Episode<br>Journaal<br>Contact<br>Medicatie<br>Bepaling<br>Comorbiditeit<br>Allergie<br>Controle<br>Verrichting<br>Verwijzing<br>Project | Exportset definiéren: Algemee<br>Naam                    | <u></u>           |               |  |  |               |                |               |            |             |
|                                                                                                    |                                                          |                   |               |  |  |               |                |               |            |             |
|                                                                                                    | Opslaan <<                                               | >>                | Annuleren     |  |  |               |                |               |            |             |

In elk tabblad kunnen de gewenste gegevens worden aangevinkt door middel van de aanvinkhokjes. Alle aangevinkte gegevens zullen terugkomen in een export van een project. Dit zal in een Excel bestand zijn.

| Promedia                    | co-ASP <sub>v.7.30.1</sub>                                                                                                    | Aangemeld als | Aruba test      | 88       | 0        | E @       | <b>D</b> | 49  |
|-----------------------------|----------------------------------------------------------------------------------------------------|---------------|-----------------|----------|----------|-----------|----------|-----|
| Rumbastraat 7, 1            | onbokend<br>9999XX, Dakota, AB                                                                                                    | OPT-IN = ?    | 12356987 / UO / | AZV (500 | 101 / (0 | V status: | afgem    | eld |
| Projecten > <u>P</u> opulat | es <mark>Gegevenssets</mark> Pr <u>oj</u> ecten <u>R</u> egistratie <u>E</u> xport Resultaten Griep                                                                                                    |               |                 |          |          |           |          |     |
| Algemeen                    |                                                                                                    |               |                 |          |          |           |          |     |
| Patient                     | Te exporteren attributen                                                                                                    |               |                 |          |          |           |          |     |
| Episode                     | Geen periodebeperking 🚺                                                                                                    |               |                 |          |          |           |          |     |
| Journaal                    |                                                                                                    |               |                 |          |          |           |          |     |
| Medicatie                   | Second Second Se |               |                 |          |          |           |          |     |
| Bepaling                    | 🛇 🛇 🗌 Roepnaam                                                                                                    |               |                 |          |          |           |          |     |
| Comorbiditeit               | Son Tussenvoegsel                                                                                                    |               |                 |          |          |           |          |     |
| Allergie                    | 💿 💿 🗌 Achternaam                                                                                                    |               |                 |          |          |           |          |     |
| Controle                    | Seboortedatum                                                                                                    |               |                 |          |          |           |          |     |
| Verrichting                 | Seboorteplaats                                                                                                    |               |                 |          |          |           |          |     |
| Verwijzing                  | 💿 💿 🗌 Leeftijd                                                                                                    |               |                 |          |          |           |          |     |
| Project                     | Seslacht                                                                                                    |               |                 |          |          |           |          |     |
|                             | Servegsel partner                                                                                                    |               |                 |          |          |           |          |     |
|                             | Sector Achternaam partner                                                                                                    |               |                 |          |          |           |          |     |
|                             | 💿 💿 🗌 Aanspreeknaam                                                                                                    |               |                 |          |          |           |          |     |
|                             | 🛇 📎 🗌 Aanschrijfnaam                                                                                                    |               |                 |          |          |           |          |     |
|                             | Solution State State Sta |               |                 |          |          |           |          |     |
|                             | Contraction Contraction Contra |               |                 |          |          |           |          |     |
|                             |                                                                                                    |               |                 |          |          |           |          |     |
|                             | Burgerlijke staat                                                                                                    |               |                 |          |          |           |          |     |
|                             |                                                                                                    |               |                 |          |          |           |          |     |
|                             |                                                                                                    |               |                 |          |          |           |          |     |
|                             | C Postada                                                                                                    |               |                 |          |          |           |          | ~   |
|                             |                                                                                                    |               |                 |          |          |           |          |     |
|                             | Opslaan << >> Annuleren                                                                                                    |               |                 |          |          |           |          |     |

Wanneer dit is aangevinkt kunnen we onderin op de pijltjes klikken om naar een volgend tabblad te gaan.

Wanneer alle gewenste informatie is ingevoerd kan de gegevensset worden opgeslagen door onderin te klikken op Opslaan.

U komt dan weer terug in het tabblad 'Gegevenssets' waar de zojuist aangemaakte gegevensset terug te zien is.

Voor uitleg hoe u deze gegevensset kunt gebruiken in combinatie met een aangemaakt project verwijzen wij u door naar de Handleiding Projecten.